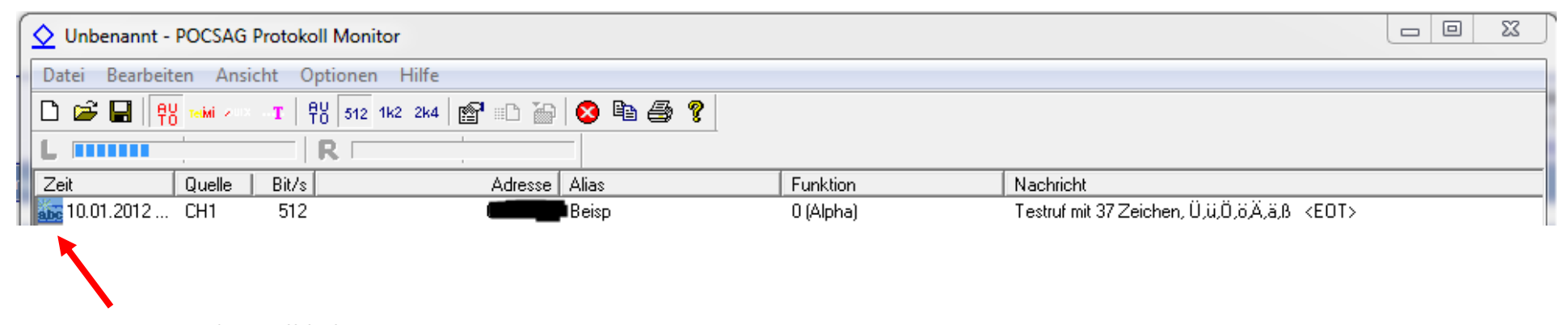

Hier doppelklicken

| Eigenschaften für Listeneintrag                             |                                |  |  |  |  |  |  |  |  |  |
|-------------------------------------------------------------|--------------------------------|--|--|--|--|--|--|--|--|--|
| Zuordnung eines Alias und einer Datei zu einer Pageradresse |                                |  |  |  |  |  |  |  |  |  |
| Adresse:                                                    |                                |  |  |  |  |  |  |  |  |  |
| Alias:                                                      | Einheitenname                  |  |  |  |  |  |  |  |  |  |
| Datei:                                                      | Hier den Pfad wählen Auswählen |  |  |  |  |  |  |  |  |  |
|                                                             | Abbrechen Löschen OK           |  |  |  |  |  |  |  |  |  |

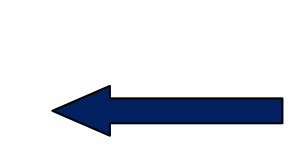

Dann öffnet sic h dieses Fenster, dort klickt man dann nur noch auf **Auswählen**. Hier wird dann die Batch-Datei Ausgewählt, dabei spielt es keine Rolle wo die Batch-Datei liegt. Inhalt der Batch: C:\firEmergency0.71\files\alarmexe\Alarm-POC32.exe **%1 %2 %3** <-- der Pfad muss natürlich individuell ausgewählt werden, wichtig sind die Parameter am Ende! Wenn die Übertragung des Alarmtextes funktionier steht dies in der Batch Datei. Damit man dies sehen kann muss man die Batch-Datei noch um das Wort PAUSE ergänzen.

| POC 32.txt - Editor  |                      |             |         |         |           |          |         |       |      |
|----------------------|----------------------|-------------|---------|---------|-----------|----------|---------|-------|------|
| Date                 | i Bea                | arbeiten    | Format  | Ansicht | ?         |          |         |       |      |
| @ech<br>C:\f<br>PAUS | no of<br>TirEm<br>SE | f<br>Iergen | cy0.71∖ | files∖a | alarmexe\ | Alarm-PC | C32.exe | %1 %2 | 2 %3 |

Wenn hier alles richtig läuft, dann erscheint der Alarmtext im Serverlog.